## 家庭总线部署方案与 KNX

【步骤】

- 1. 家庭总线部署的基本概念
  - 优点:稳定性、灵活性
- 2. KNX 总线物理线路

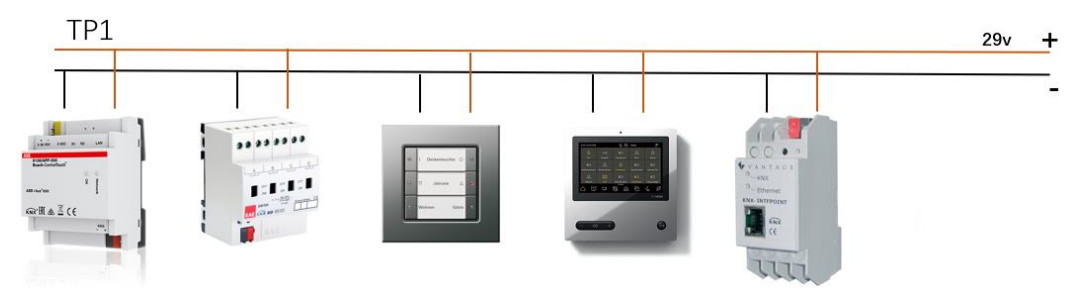

3. 标准化

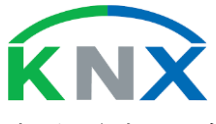

4. 大型工程与 ETS 软件

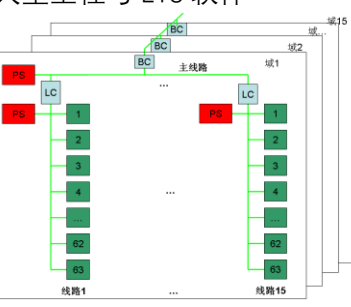

5. 物理地址与组地址

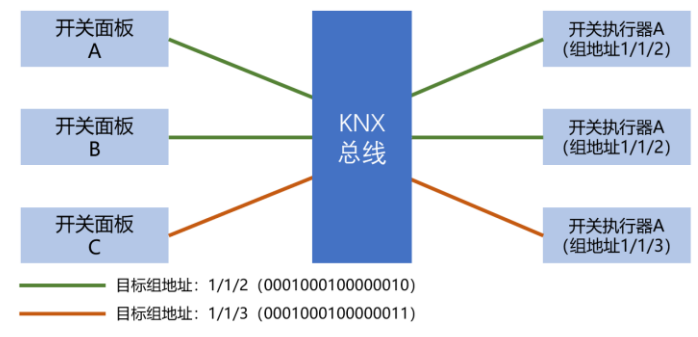

6. 非 TP1 接入

KNX总线

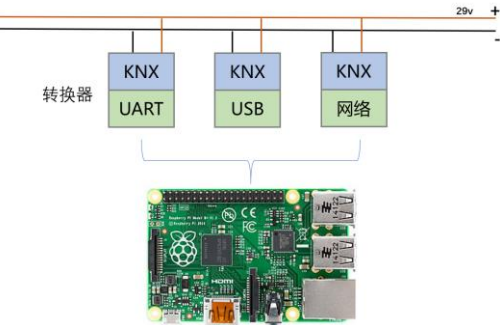

# 使用 IP Router 接入 HomeAssistant

【操作步骤】

1. IPRouter 的作用

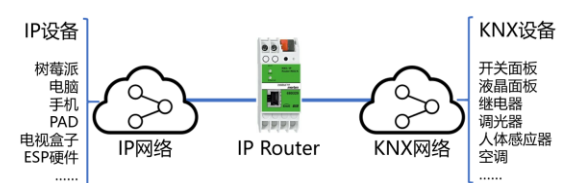

2. IPRouter 硬件连接与配置

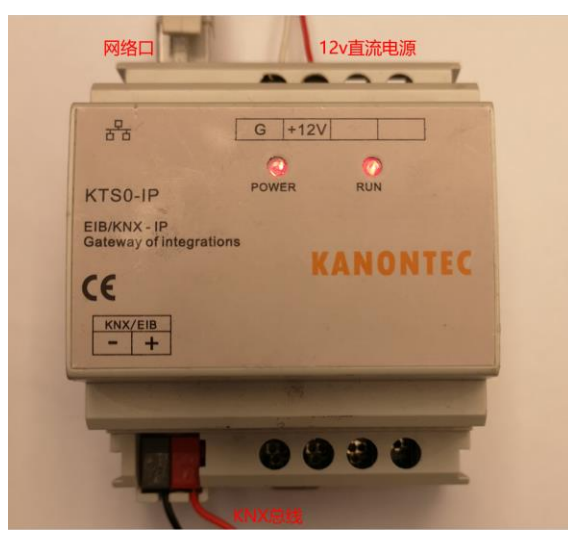

3. Routing 与 Tunneling

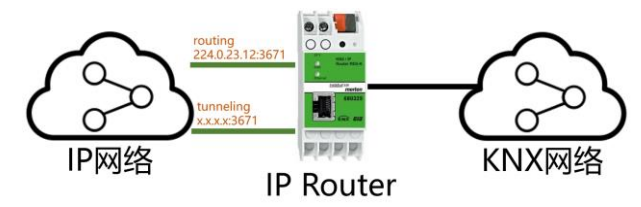

- 4. 在 HomeAssistant 中配置 KNX
- 5. 获得目标组地址
- 6. 在 HomeAssistant 中配置 KNX 设备

### 【参考】

- KNX 组件配置说明 https://www.home-assistant.io/components/knx/
- 配置
   knx:
   # routing:
   # local\_ip: '192.168.3.241'
   tunneling:
   host: '192.168.3.232'
   port: 3671
   local\_ip: '192.168.3.241'
   fire\_event: true
   fire\_event\_filter: ["\*/\*/\*"]
   light:
   - platform: knx
   name: 客厅灯带
   address: '1/5/233'

|   | state_address: ' <mark>1/5/233</mark> ' |
|---|-----------------------------------------|
| - | platform: knx                           |
|   | name: 客厅水滴灯                             |
|   | address: ' <mark>1/6/65</mark> '        |
|   | state_address: ' <mark>1/6/65</mark> '  |
| - | platform: knx                           |
|   | name: 客厅吊灯                              |
|   | address: ' <mark>1/6/81</mark> '        |
|   | state_address: ' <mark>1/6/81</mark> '  |
|   | brightness_address: '1/6/81'            |

# 使用 ncn5120 模块-USB 连接模式

【操作步骤】

1. 整体连接结构

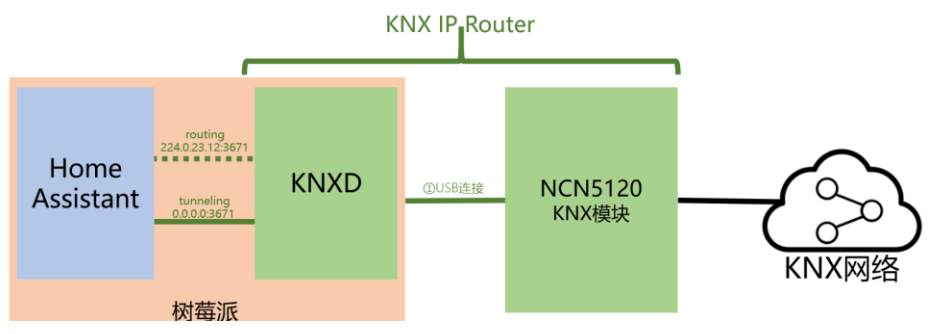

2. 硬件连接(USB口连接模式)

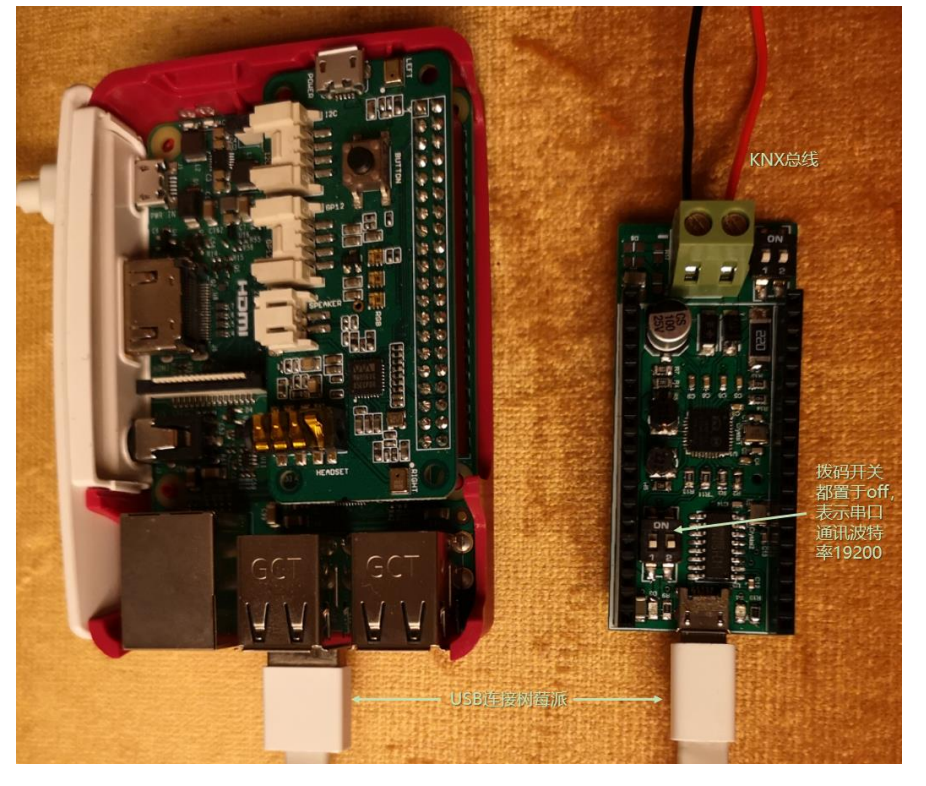

#### 3. 安装 knxd

# 安装必要的基础库 sudo apt-get install git-core build-essential

# 获得源代码 git clone https://github.com/knxd/knxd.git

# 编译
cd knxd
git checkout master (有些环境下此命令可能要改成 git checkout deb)
dpkg=buildpackage -b -uc
# 如果在安装过程中,如果提示缺失的库,就安装此库

# 安装 cd .. sudo dpkg -i knxd\_\*.deb knxd-tools\_\*.deb

### 4. KNXD 配置

KNXD 启动参数(编辑/etc/knxd.conf 文件) USB 连接模式 -e 0.0.1 -E 0.0.2:8 -D -R -T -S -b ncn5120:/dev/ttyUSB0:19200 -D: 自动发现 -R: IP routing 接口 -T: IP tunneling 接口

将用户 knxd, 加入组 dialout sudo adduser knxd dialout

5. 配置 HomeAssistant 与运行

### 【参考】

● KNXD 软件

https://github.com/knxd/knxd

• SCSGate

https://translate.google.com/translate?hl=en&sl=it&tl=en&u=http%3A%2F%2Fguidopic.altervista.org%2Feibscsgt%2Finterface.html https://www.home-assistant.io/components/scsgate/

# 使用 ncn5120 模块-WIFI 连接模式

### 【操作步骤】

1. 整体连接结构

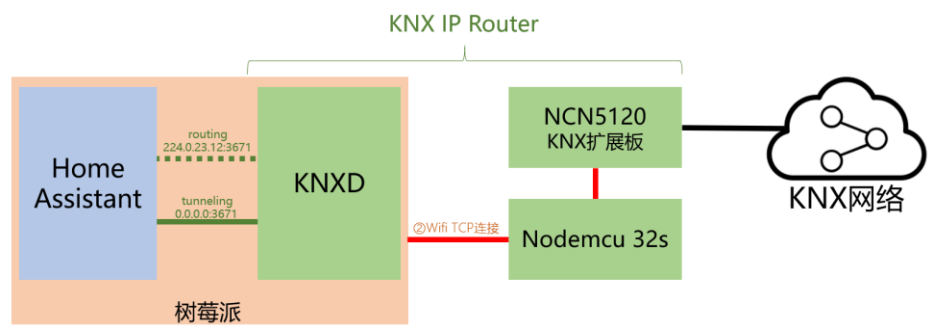

2. 硬件连接(WIFI 连接模式)

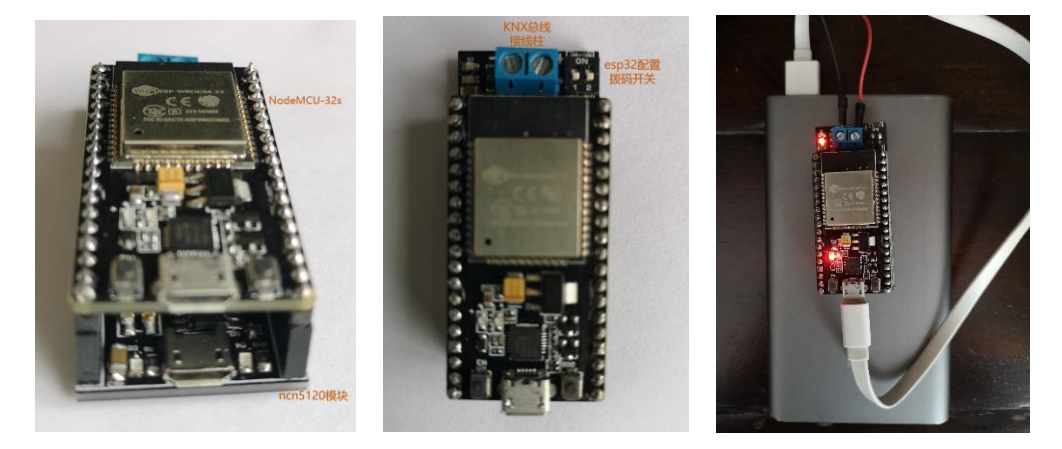

- 3. NodeMCU 32S 配置
- 4. knxd 配置修改 TCP 连接模式 -e 0.0.1 -E 0.0.2:8 -D -R -T -S -b ncn5120tcp: 192.168.31.248:5120
- 5. 操作演示